## KinoDen の試し読み・リクエスト利用方法

1. KinoDen にアクセス

<u>https://kinoden-kinokuniya-co-jp.ezproxy.tulips.tsukuba.ac.jp/TsukubaUniv/</u> (学外からアクセスする場合には統一認証の ID/パスワードが求められます)

2. 検索

キーワード等で検索します。分野別に絞り込みができます。

|             | 1 |                                  |                                                                |                                         |                                        |            |
|-------------|---|----------------------------------|----------------------------------------------------------------|-----------------------------------------|----------------------------------------|------------|
|             |   |                                  |                                                                |                                         | я                                      | 細検索 ~      |
|             |   | рувк                             | n                                                              | 0.00                                    |                                        |            |
|             |   |                                  |                                                                | C ass                                   | )                                      |            |
| □ 未所蔵を含める   |   | 著者                               | ▼ 出版社                                                          |                                         | ▼ シリーズ                                 |            |
| 分類<br>語定なし  |   | 合計567冊                           |                                                                |                                         | 6                                      |            |
| 総記 (233)    | ~ | Python<br>現場で低<br>認識学家入門 Pythonの | またる! Python 深層学習入門<br>E本から深層学習の実践手法まで                          |                                         |                                        |            |
| 哲学 (5)      | ~ | 大村御去<br>州市老社(2015                | 16)                                                            |                                         |                                        |            |
| 歴史 (3)      | ~ | 本意は、深                            | 8字籍の開発環境の李備と <mark>Python</mark> の展3<br>11成と、Google Cloud Plat | に、深想学習の基本、そして実成の現場<br>form(GCP)にデプロイする手 | での利用方法について解説した素簡です。ニーズの)<br>法を解説しています。 | まい、 法勝字書 ( |
| 社会科学 (39)   | ~ | := 目次                            | Q<br>ページの検索結果                                                  | ▶ 開發開始                                  |                                        |            |
| 自然科学 (76)   | ~ |                                  |                                                                |                                         |                                        |            |
| 技術、工学 (175) | ~ | Python                           | <b>の絵本</b>                                                     |                                         |                                        |            |
| 産業 (13)     | ř | の 後本<br>アンク<br>解決社(2018          | (2)                                                            |                                         |                                        |            |
| 芸術、美術 (3)   | ~ | TEX M                            | れで楽しくわかる、黒力浜スクリプト書語の:                                          | シセンスを裏早くマスター。                           |                                        |            |
| 言語(7)       | ~ | □ 目次                             | <ul> <li>ページの検索結果</li> </ul>                                   | ▶ 國際開始                                  |                                        |            |

## 3. 試し読み

タイトルをクリックして詳細画面を表示させ、「試し読み」をクリックすると、5分間本文 の試し読みができます。

- 5分経過後、同じブラウザで60分以内に同じ書籍は再読できません。
- 試し読みタイトルは、印刷・ダウンロード・アプリの利用はできません。
- 出版社によっては全文試し読みできない図書があります。

(その場合でも冒頭数十ページは試し読みできることが多いです)

※「試し読み」ではなく「閲覧開始」というボタンが出るタイトルは購入済みのため、 時間制限なく利用できます。出版社の認めた範囲で印刷・ダウンロードも可能です。 同時アクセス数に制限があるので、利用終了後は画面を閉じてください。

| KinoDen<br>Kinobusiya Digital Library  | Ø ~                                                                                                    | ルプ GI My本棚へ登録するにはサインインが必要です                                                                                                 |
|----------------------------------------|----------------------------------------------------------------------------------------------------|----------------------------------------------------------------------------------------------------|
|                                        | 経済思想<br>日本の経済思想 1<br>著者、六森郁夫【傅代編集】<br>出版任 与北部済祥藩社<br>出版年月: 2006/07<br>IISBN: 9784818818521<br>NDC: 3312<br>ProductID: KP000000580<br>形式: PDF | KLRA<br>KLRA<br>BRBODZE-K<br>BRBODZE-K<br>OR<br>KLRAOREN<br>BRBODZE-KATEREN<br>KLRAOREN<br>KLRAOREN<br>KLRAOREN<br>KLRAOREN |
| 内容紹介<br>明治啓蒙期から戦前期に至る<br>のさまざまな相談を浮かび上 | 経済学の受容・定義・原騎の途程や経済思想家たちの現実との烙器を検証し、日本資本主<br>がらせる。                                                                                            | A                                                                                                    |

## 閲覧画面の操作

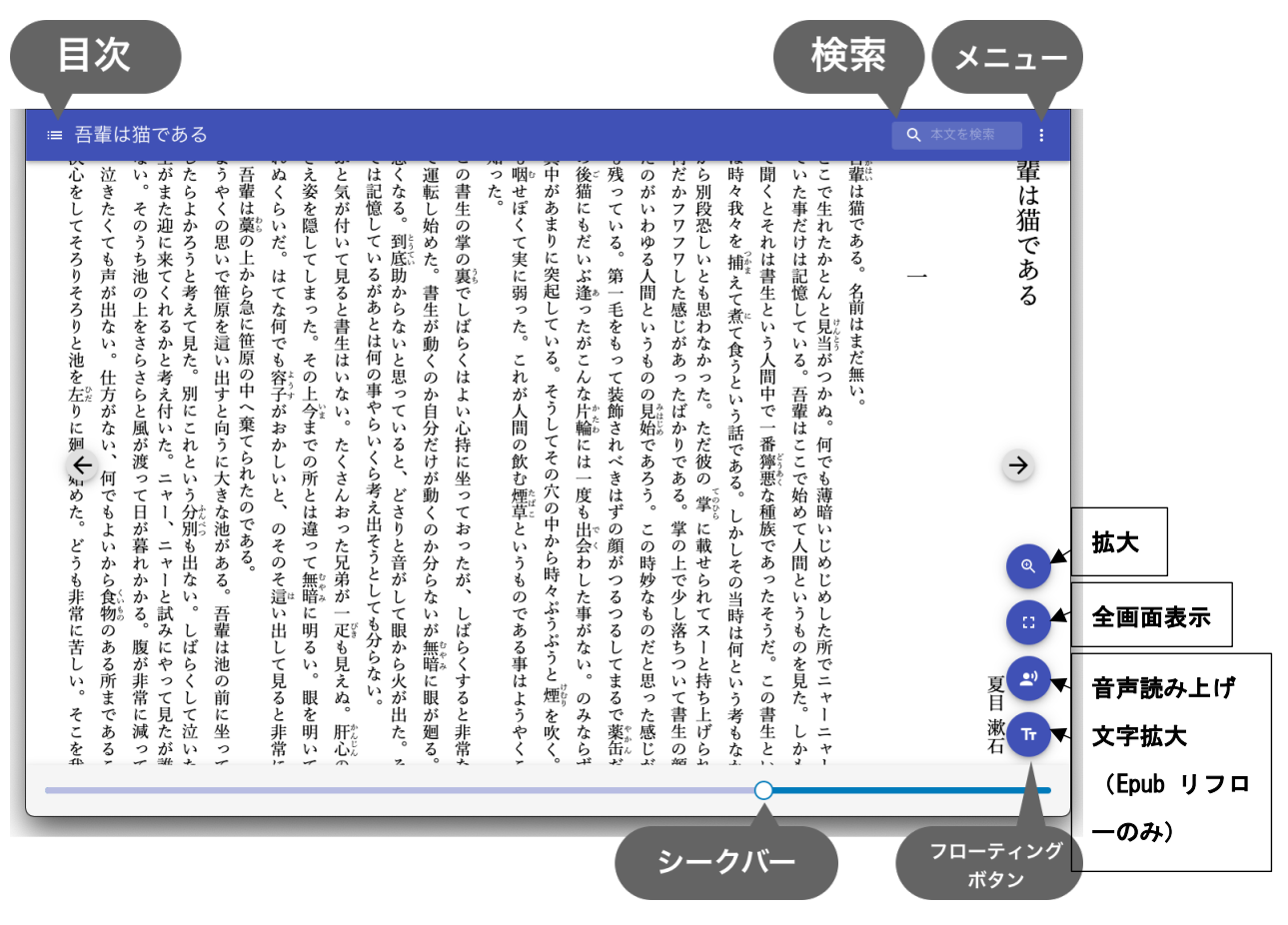

## 4. リクエスト

図書館へ購入リクエストを出したい場合には、書誌表示画面に戻り、「購入をリクエスト」 ボタンをクリックします。リクエスト画面が表示されたら、必要事項を入力して「リクエス ト」をクリックしてください。

| 図書館へ購入リクエストをするには、必要事項を入力して「リクエスト」ボタンを押してください。   |   |
|-------------------------------------------------|---|
| リクエストは、遺定の際の参考とさせていただきます。購入が決定しましたらメールでご連絡いたします | • |
| メールアドレス ※必須                                     |   |
| 例:exam@kinoden.co.jp                            |   |
| 氏名 ※必須                                          |   |
| 氏名                                              |   |
| 所属(学群・学類、学位プログラム、系等) ※必須                        |   |
| 所属                                              |   |
| 身分 ※必須                                          |   |
| 選択してください 🗸                                      |   |
| 推薦理由                                            |   |
| リクエスト                                           |   |
|                                                 |   |
|                                                 |   |

アクセス数やリクエストを参考に図書館で購入を検討します。購入可否については、後日申 込画面に入力いただいたメール宛にご連絡いたします。検討にはしばらくお時間をいただ きますのでご了承ください。